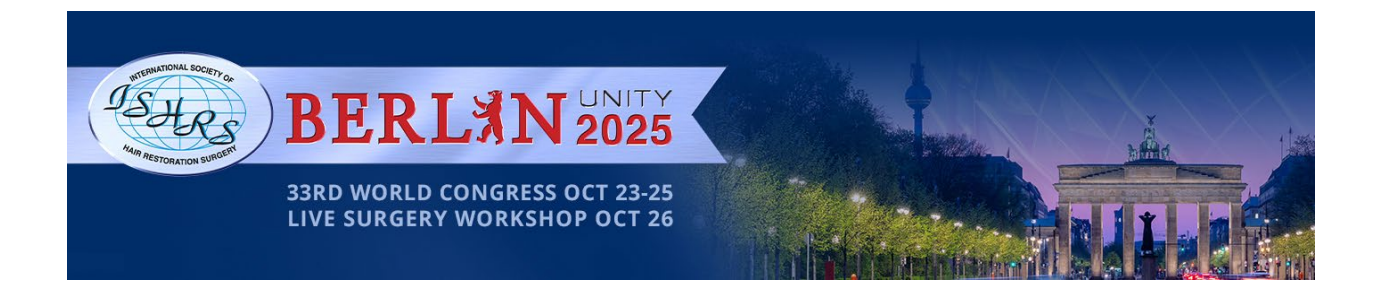

## Non-Member Registration Instructions for ISHRS World Congress

- 1. Create a new account at: <u>compass.ishrs.org/create-account</u>
- 2. On the next page of the create account process, click the button "Continue as non-member"
- 3. Complete the required fields.
- 4. Please upload the appropriate documents to the "Document Upload" field:

(A) Non-Member Physicians must upload their current medical license (with English translation).

(B) Non-Member Surgical Assistants/Non-Physicians must upload the signed letter of attestation.

- 5. Click the create account button.
- 6. You will receive an e-mail from the system. Please complete the e-mail verification process.
- 7. ISHRS Staff will review your documentation.

\*\*\*\*\*

- 8. Once your documentation is validated you will receive an email that indicates you are now able to register for the meeting.
- 9. After receiving the email, go to https://compass.ishrs.org/login.
- 10. Then go to the <u>33rd World Congress registration page</u>.
- 11. Select the appropriate ticket(s) and check out.